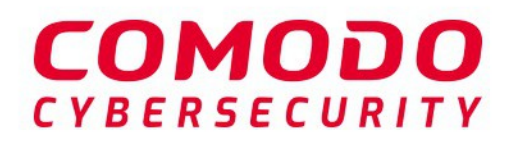

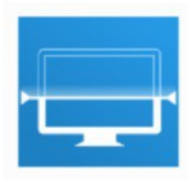

# Comodo Unknown File Hunter

Software Version 5.0

# Administrator Guide

Guide Version 5.0.091619

Comodo Security Solutions 1255 Broad Street Clifton, NJ 07013

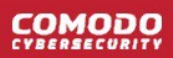

### **Table of Contents**

| 1 Introduction to Comodo Unknown File Hunter | 3  |
|----------------------------------------------|----|
| 2 Run Unknown File Hunter                    | 4  |
| 2.1 The Main Interface                       | 7  |
| 2.2 Login to UFH                             | 9  |
| 3 Scan Computers                             | 10 |
| 3.1 Scan Computers using Active Directory    | 11 |
| 3.2 Scan Computers by Workgroup              | 19 |
| 3.3 Scan Computers by Network Addresses      | 22 |
| 3.4 Scan Local Computer                      | 24 |
| 4 Scan Results                               |    |
| 4.1 Comodo Unknown File Hunter Scan Results  | 29 |
| 4.2 Valkyrie Analysis Results                |    |
| 5 Reports                                    |    |
| 5.1 Executive Report                         |    |
| 5.2 Device Report                            |    |
| 5.3 Program Report                           | 40 |
| 6 About Comodo Unknown File Hunter           | 41 |
| 7 Agent Requirements                         | 42 |
| About Comodo Security Solutions              | 43 |

# 1 Introduction to Comodo Unknown File Hunter

Comodo Unknown File Hunter (UFH) is a lightweight scanner which identifies unknown, and potentially malicious files, on your network. After scanning your systems, it will classify all audited files as 'Safe', 'Malicious' or 'Unknown'.

While 'Safe' files are ok to run, and 'Malicious' files are dangers you should remove, it is in the 'Unknown' category where most zero-day threats are found. Traditional antivirus systems allow unknown files to run simply because they haven't yet been 'proven bad'.

Antivirus companies need to first observe the malware in action before they can classify it as malicious. Until this happens, the malware will have a rating of 'unknown' and is free to run undetected. 'Innocent until proven guilty' might be the defining characteristic of a healthy criminal justice system, but it certainly won't keep your network secure.

UFH allows you to upload unknown files to our Valkyrie servers where they will undergo a battery of tests to discover whether or not they are harmful. You can view the results of these tests in the UFH interface.

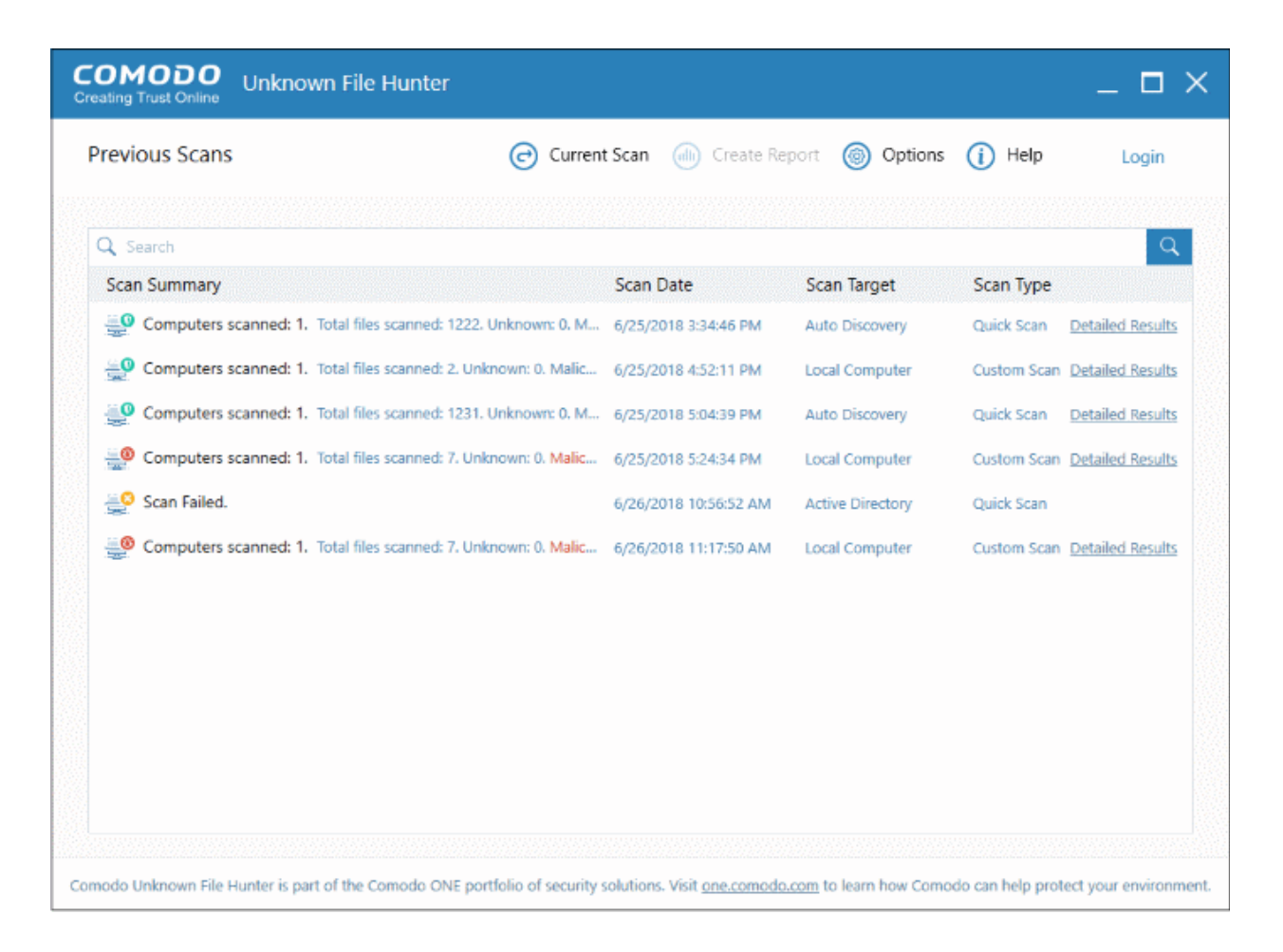

#### Features

- No installation required. You can run UFH direct from a USB stick
- · Capable of scanning computers from Active Directory, Workgroup or by Network Address
- Unknown files can be automatically uploaded to Comodo Valkyrie and tested for malicious behavior
- Detailed reports provide invaluable insights into the trust level of files on your network

This guide is intended to take you through the use of Comodo UFH and is broken down into the following main sections.

- Introduction
- Run Unknown File Hunter
- Scan Computers
  - Scan Computers using Active Directory
  - Scan Computers by Workgroup
  - Scan Computers by Network Addressees
  - Scan Local Computer
- Scan Results
  - Comodo Unknown File Hunter Tool Scan Results
  - Valkyrie Analysis Results
- Reports
  - Executive Report
  - Device Report
  - Program Report
- About Unknown File Hunter
- Agent Requirements

# 2 Run Unknown File Hunter

Comodo Unknown File Hunter can be downloaded from:

- Comodo Dragon (CD) / Comodo One
- Comodo Valkyrie website

#### Comodo Dragon / Comodo One management console

Unknown File Hunter is available for download from your Dragon / Comodo One account:

- Login to your Comodo Dragon / Comodo One account at https://platform.comodo.com/app/login / https://one.comodo.com/app/login
- Click 'Tools' > Click 'Download' in the Unknown File Hunter tile
  - You can sign up for a free Comodo Dragon / Comodo One account at https://platform.comodo.com/signup / https://one.comodo.com/signup/. Creating a Dragon / Comodo One account also creates a Valkyrie account for you.
  - · You can login to UFH and Valkyrie with your Dragon / Comodo One credentials

#### Comodo Valkyrie Website

- Go to https://valkyrie.comodo.com/
- Click 'Download Unknown File Hunter'
  - You can create a Valkyrie account at https://valkyrie.comodo.com

#### Run Unknown File Hunter

• Launch the tool by double-clicking on the application icon:

COMODO

#### 🔄 UnknownFileHunter

Next, choose the location from which the app should run:

| 🚍 Comodo Unknown File Hunter                         |    | ×      |
|------------------------------------------------------|----|--------|
| Destination path (will be created if does not exist) |    |        |
| C:\Program Files (x86)\Comodo\UnknownFileHunte       | er |        |
|                                                      |    |        |
|                                                      |    |        |
|                                                      | OK | Cancel |

 The default location is C:\Program Files (x86)\Comodo\UnknownFileHunter. Click the folder icon to change the path if required. Note: This dialog will appear each time you run the application and you can choose different locations as you prefer.

| 🖶 Com | nodo Unknown File Hunter 100% | × |
|-------|-------------------------------|---|
| Ð     | Starting                      |   |
|       |                               |   |
|       | Cancel                        |   |

• Please read the EULA before continuing. Click the 'License agreement' link to read the full agreement. Click 'I Accept' to continue. Note: The EULA will appear when you first run the tool on a computer.

| Unknown File H | lunter                                                                                                    |
|----------------|----------------------------------------------------------------------------------------------------|
|                | License Agreement<br>Please read the following license agreement carefully<br>License agreement              |
|                | By clicking 'I ACCEPT', you agree you have read and accepted<br>COMODO Unknown File Hunter License Agreement |
|                | Cancel I ACCEPT                                                                                              |

• The app will search for available devices on your network:

COMODO

| ting Trust Online                  |                |                     |         |          | _ U      |
|------------------------------------|----------------|---------------------|---------|----------|----------|
| 0% Searching for Available Devices | Previous Scans | (III) Create Report | Options | (i) Help |          |
| 4<br>Devices Found                 |                |                     |         | j        | iscovery |
| Computers                          |                |                     |         |          |          |
| Name                               |                |                     | IP      |          |          |
| 10.0.2.2                           |                |                     | 10.0.2  | .2       |          |
| 10.0.2.3                           |                |                     | 10.0.2  | .3       |          |
| 10.0.2.4                           |                |                     | 10.0.2  | .4       |          |
|                                    |                |                     |         |          |          |
|                                    |                |                     |         |          |          |
|                                    |                |                     |         |          |          |
|                                    |                |                     |         |          |          |
|                                    |                |                     |         |          |          |
|                                    |                |                     |         |          |          |
|                                    |                |                     |         |          |          |

• Select all devices that you want to scan and click 'Scan Now'.

| COMODO<br>Creating Trust Online Unknown File Hunter     |                               |                                  |                           | _ 🗆 ×                                  |
|---------------------------------------------------------|-------------------------------|----------------------------------|---------------------------|----------------------------------------|
| Discovery Completed                                     | Previous Scans                | 🐽 Create Report                  | Options (i)               | Help Login                             |
| 4<br>Devices Found                                      |                               |                                  |                           | Scan Now Custom Scan Restart Discovery |
| Q Search by Computers                                   |                               |                                  |                           |                                        |
| Name                                                    |                               |                                  | IP                        |                                        |
| 10.0.2.2                                                |                               |                                  | 10.0.2.2                  |                                        |
| II. 10.0.2.3                                            |                               |                                  | 10.0.2.3                  |                                        |
| 10.0.2.4                                                |                               |                                  | 10.0.2.4                  |                                        |
| DESKTOP-HI950BN.comodo.ch                               |                               |                                  | 10.0.2.15                 |                                        |
|                                                         |                               |                                  |                           |                                        |
| Comodo Unknown File Hunter is part of the Comodo ONE po | ortfolio of security solution | s. Visit <u>one.comodo.com</u> ( | to learn how Comodo can f | help protect your environment.         |

## 2.1 The Main Interface

The main interface lets you configure and run scans, view results and generate risk reports.

| COMODO Unknown File Hur    | nter V                       | _ 0                   |
|----------------------------|------------------------------|-----------------------|
| Discovery Completed        | Previous Scans Create Report | Options () Help Login |
| 4                          | Controls                     | 🔚 Scan Now            |
| Q Search by Computers Name |                              | Restart Discovery     |
| 10.0.2.2                   | Main Display Area            | 10.0.2.2              |
| 10.0.2.3                   |                              | 10.0.2.3              |
| 10.0.2.4                   |                              | 10.0.2.4              |
| DESKTOP-HI9508N.comodo.ch  |                              | 10.0.2.15             |

### **Main Functional Areas**

- Menu Bar Shows the current status of the scan and contains the following buttons:
  - Previous Scans / Current Scan View results of past scans / current scan.
  - Create Report View reports generated by the UFH tool. See 'Reports' for more details.
  - Options Shows the port numbers that UFH uses to communicate with our file lookup service (FLS).

The FLS is used to deliver real-time verdicts on the trust status of unknown files. Admins should leave these ports at the default.

| Options |          |      |      | × |
|---------|----------|------|------|---|
|         |          |      |      |   |
| FLS     | TCP Port | 80   |      |   |
| FLS     | UDP Part | 53   |      |   |
|         |          |      |      |   |
|         | Ca       | ncel | Save |   |

Help – Contains 'About' and 'Agent Requirements'

COMODO

'About' - shows product and version information.

'Agent Requirements' - Troubleshooting advice if you experience problems connecting to your target computer.

- Login You can use the tool as a guest or login as a registered user. See 'Login to UFH' for more information.
- Controls On the left, UFH shows messages such as the number of devices found, number of malicious files detected and so on. Also contains control buttons for:
  - Scan Now / New Custom Scan / Stop Scan Scan target computers to identify unknown files. You can add computers via Active Directory, Workgroup or Network Addresses.
    - Scan Now Shown when you first open the application.
    - New Custom Scan Shown after you have run the first scan for the session.
    - Stop Scan Cancel a scanning process.
    - See 'Scan Computers' for more details.
  - Custom Scan / Detailed Scan Results
    - Custom Scan Configure your scan. You can scan by Active Directory, network address, workgroup and local computer. See 'Scan Computers' for more information.
    - Detailed Scan Results Shown after a scan is completed. Click this button to view full results of the scan at https://valkyrie.comodo.com. See 'Valkyrie Analysis Results' for more information.
  - Start Discovery / Skip Discovery / Restart Discovery Start/stop discovery of devices on your network.
- Main Display Area Details of discovered endpoints, scanned endpoints and scan results. See 'Scan Computers' and 'Scan Results' for more details.
  - Search Look for discovered endpoints by name or IP.
  - Notifications Information about unknown and malicious files detected after a scan finishes. Click the 'Edit Email' button to change the recipient list for Valkyrie analysis results.

| COMODO<br>Creating Trust Online Unknown File Hunter                                                                                                    |                                                                                                    |                                                                                                    |                                                                                                   |                                                                                                    | _ 🗆 ×                              |
|----------------------------------------------------------------------------------------------------|----------------------------------------------------------------------------------------------------|----------------------------------------------------------------------------------------------------|---------------------------------------------------------------------------------------------------|----------------------------------------------------------------------------------------------------|------------------------------------|
| Scan Completed<br>(Files: 9   Computers: 1 of 1)                                                                                                    | Previous Scans                                                                                                    | (h) Create Report                                                                                                    | Options                                                                                           | (i) Help                                                                                               | Login                              |
| 2 (22.22%)<br>Clean Files<br>7 (77.78%)<br>Malicious Files                                                                                                    |                                                                                                    |                                                                                                    |                                                                                                   | Detailed S                                                                                             | iom Scan<br>ican Results<br>iovery |
| Watch out! Malware Is Detect<br>Comodo Unknow File Hunter has scann<br>that you reconsider your current security<br><u>Comodo Advanced Endpoint Protection</u><br>and reporting capabilities. It follows "Do<br>unknown files inside a secure container<br>use such unknown files with no impact t | ted!<br>In your environment and dete<br>posture to eliminate the dan<br>keeps your endpoints free frr<br>fault Deny' posture which allo<br>until a definitive verdict of 'ge<br>to the usability and yet no han | sted malware on one or<br>ger of infecting your end<br>om malware now and in t<br>ws known files to freely is<br>ded' or "bad" is delivered<br>m to the system. | more of the system<br>points.<br>he future and provi<br>un, blocks bad files<br>. Comodo Auto-Cor | s. We recommend<br>des essential manage<br>and automatically lau<br>ntainment <sup>74</sup> feature al | ment<br>inches<br>lows to          |
| When all the files are analyzed,<br>Comodo Unknown File Hunter is part of the Comodo ONI                                                                                                    | you will receive a detailed rep                                                                                                    | ort at <b>domersa@yopma</b><br>s. Visit one.comodo.com                                                                                                    | <b>il.com</b><br>to learn how Como                                                                | Edit t                                                                                                 | Email<br>our environment.          |

COMODO

## 2.2 Login to UFH

• Open the UFH executable to start the application.

| COMODO<br>Creating Trust Online Unknown File Hunter |                |                 |         |          | _ 🗆 ×           |
|-----------------------------------------------------|----------------|-----------------|---------|----------|-----------------|
| Discovery Completed                                 | Previous Scans | 🐽 Create Report | Options | (i) Help | Login           |
|                                                     |                |                 |         | i≡ so    | an Now          |
|                                                     |                |                 |         |          | istom Scan      |
| A<br>Devices Found                                  |                |                 |         |          | start Discovery |
| Q English by Computers                              |                |                 |         |          |                 |

- Click 'Login' at top-right of the screen.
- If you do not login, you can scan but cannot upload unknown files to Valkyrie for analysis.

| Comodo ONE login                                                                            | ×                                                                                                    |
|---------------------------------------------------------------------------------------------|----------------------------------------------------------------------------------------------------|
| Please sign in with Comodo License<br>Account credentials to analyze files with<br>Valkyrie | Please sign up to Comodo ONE if you<br>don't have a Comodo ONE account yet                                                                                              |
| Enter User Name                                                                             | Valkyrie which is a service provided in <u>Comodo ONE</u><br>is a cloud-based file analysis service for submitted<br>known and unknown files with a range of static and |
| Enter Password                                                                              | dynamic detectors including file lookup, heuristics<br>and real-time behaviour analysis                                                                                 |
|                                                                                             | <br>                                                                                                    |
| Enter LICENSE                                                                               |                                                                                                    |
|                                                                                             |                                                                                                    |
| OK <u>Continue a</u>                                                                        | s Guest User Sign Up                                                                                                    |
|                                                                                             |                                                                                                    |

- Click 'Continue as Guest User' if you want to login later on, or if you do not have an account.
- Existing users login with your Comodo or Valkyrie username/password, or with your Valkyrie license number.
- If you do not have a license, click 'Sign Up' to create a free Valkyrie account.

# 3 Scan Computers

There are multiple ways you can scan computers for unknown files:

- Active Directory Scan endpoints which belong to an Active Directory domain
- Workgroup –Scan endpoints that belong to a workgroup
- Network Address Scan endpoints by specifying their host name/IP address, or scan all endpoints on an IP range
- This Computer Scan your local device.

| COMODO Unknown File Hunter                             |                                                             | _ 🗆 ×                                                  |
|--------------------------------------------------------|-------------------------------------------------------------|--------------------------------------------------------|
| Discovery Completed                                    | Servious Scans (III) Create Report                          | Ø Options         (i) Help         Guest          ✓    |
| 4<br>Devices Found                                     |                                                             | Scan Now<br>Custom Scan<br>Restart Discovery           |
| Q Search by Computers                                  |                                                             |                                                        |
| Name                                                   |                                                             | IP                                                     |
|                                                        |                                                             | 10.0.2.2                                               |
| 10.0.2.3                                               |                                                             | 10.0.2.3                                               |
| 🔲 🖳 10.0.2.4                                           |                                                             | 10.0.2.4                                               |
| DESKTOP-HI950BN.comodo.ch                              |                                                             | 10.0.2.15                                              |
|                                                        |                                                             |                                                        |
|                                                        |                                                             |                                                        |
| Comodo Unknown File Hunter is part of the Comodo ONE p | ortfolio of security solutions. Visit <u>one.comodo.com</u> | to learn how Comodo can help protect your environment. |

See the following sections for help on each method:

- Scan Computers using Active Directory
- Scan Computers using Workgroup
- Scan Computers by Network Addresses
- Scan Computers by Custom Scan

COMODO

### 3.1 Scan Computers using Active Directory

To scan all or selected endpoints in an Active Directory domain:

Open Unknown File Hunter

•

- Click the 'Custom Scan' \ 'New Custom Scan' button
- Select 'Active Directory' to open the AD configuration screen:

| COMODO<br>Creating Trust Online Unknown File Hunter        |                                                                                         | _ 🗆 ×                                |
|------------------------------------------------------------|-----------------------------------------------------------------------------------------|--------------------------------------|
| Start Scan Wizard                                          | ×                                                                                       | (j) Help Login                       |
| Select Scan Targets + + + + + + + + + + + + + + + + + + +  | Network Addresses<br>Scan computers with<br>specified IP addresses<br>or endpoint names | Scan Now<br>Custom Scan              |
| Workgroup<br>Scan computers<br>selected from<br>Workgroups | This Computer<br>Scan This Computer                                                     |                                      |
| Comodo Unknown File Hunter is part of the Comodo ONE port  | Cancel                                                                                  | do can help protect your environment |

Enter the name of your Active Directory domain and provide admin username and password:

COMODO

| Start Scan Wiz | ard                     |                            | ×    |
|----------------|-------------------------|----------------------------|------|
| Ŷ              | Active Directory Creden | tials                      |      |
|                |                         |                            |      |
|                | Domain Name             | Enter Domain Name          |      |
|                | Domain Administrator    | Enter Domain\Administrator |      |
|                | Password                | Enter Password             | 10   |
|                |                         |                            |      |
|                |                         |                            |      |
|                |                         |                            |      |
| Back           |                         |                            | Next |

- After logging in, the 'Select Computers' screen will open:
- Choose the endpoints that you want to scan and a scan type:

Quick Scan: Scans critical and commonly infected areas of target endpoints

Full Scan: Scans all files and folders on target endpoints.

COMODO

| Start Scan Wiz | ard                                                                     | × |
|----------------|-------------------------------------------------------------------------|---|
|                | Select Computers                                                        |   |
|                | <ul> <li>mike</li> <li>Computers</li> <li>Domain Controllers</li> </ul> |   |
|                |                                                                         |   |
| Back           | Next                                                                    |   |

- Click 'Scan Now' to begin the scan.
- Scan progress is shown for each computer, including the number of unknown files and malicious files found so far. Overall scan progress is shown on the menu bar.

COMODO

| 8% Scan In Progress<br>iles: 1738   Computers: 1 of 3)         | 🕞 Previous Scans 🏾 ᆒ Create Report                                | : 🍥 Options 🌔 | Help chtv   |      |          |
|----------------------------------------------------------------|-------------------------------------------------------------------|---------------|-------------|------|----------|
| (99.88%)<br><b>1736</b> (99.88%)<br>Clean Files<br>In Analysis |                                                                   |               | Stop Scan   |      |          |
| 2 Search by Computers                                          |                                                                   |               | Group by    |      | <u>.</u> |
| Name                                                           |                                                                   | Size          | Verdict     |      |          |
| DESKTOP-E0HU211 (10.108.57.37)                                 | 960 files scanned (36.34%). Unknown: 0. Malicious: 0. In /        | Ana           | In Progress |      |          |
| WIN-PC (10.108.57.118) Complete                                | d: Total files scanned: 778. Unknown: 0. Malicious: 0.            |               | Completed   |      |          |
| DESKTOP JKLMNOP This compute                                   | r is not accessible.                                              |               | Offline     |      |          |
|                                                                |                                                                   |               |             |      |          |
| When all the files are analyzed,                               | you will receive a detailed report at <b>chrisgaylec1operatio</b> | ns@gmail.com  | Edit E      | mail | X9.10    |

- 'Stop Scan' Discontinue the scan.
- · 'Edit Email' Specify the email address to which the scan report should be sent

The tiles above the scan area show how many files of each type have been found so far:

| (99.88%)<br>1736 (99.88%)<br>Clean Files | Safe files. These files are on the Comodo whitelist are OK to run.                                                                                                    |
|------------------------------------------|----------------------------------------------------------------------------------------------------|
| <b>3</b> (0.14%)<br>In Analysis          | <ul> <li>Unknown, potentially malicious files.</li> <li>These files are automatically uploaded to Valkyrie for analysis during the scan.</li> <li>You can view the analysis results by signing in to your Valkyrie account at https://valkyrie.comodo.com/login</li> <li>You also can sign into Valkyrie with your Comodo Dragon / Comodo One username and password.</li> <li>See 'Valkyrie Analysis Results' for more information.</li> </ul> |

COMODO

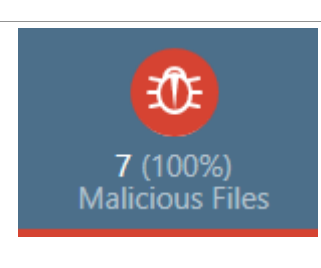

Malicious files. These files are on the Comodo blacklist of known malware and should not be allowed to run on your network.

• Click the funnel icon to filter scans by status:

|            |      | 1                 |            |   |
|------------|------|-------------------|------------|---|
|            |      |                   |            |   |
|            |      |                   |            |   |
| Grou       | p by |                   | <u>F</u>   |   |
| Verdict    |      |                   | (Ly        | ) |
| In Progres |      | n Prog            | ress       | ] |
| In Progres |      | Cancele<br>Comple | ed<br>eted |   |
| Offline    |      | Failed            |            |   |
|            |      | Offline           |            |   |
|            | C    | lear Filt         | er         | ] |
|            |      |                   |            |   |

Results are shown when the scan finishes:

COMODO

| COMODO<br>Creating Trust Online Unknown File Hunter                                                                      |               | _ 0                                              | ×     |
|----------------------------------------------------------------------------------------------------|---------------|--------------------------------------------------|-------|
| Scan Completed<br>(Files: 2099   Computers: 2 of 3)                                                                      | Options (     | i) Help chtwvalkyrie v                           | ~     |
| <b>2099</b> (100%)<br>Clean Files                                                                                        |               | Back to Previous Scans     Detailed Scan Results |       |
| Q Search by Computers                                                                                                    |               | Group by                                         |       |
| Name                                                                                                    | Size          | Verdict 🕼                                        |       |
| 📄 🔤 DESKTOP-E0HU211 (10.108.57.37) Completed: Total files scanned: 1321. Unknown: 0. Maliciou                            |               | Completed                                        |       |
| 👸 c\program files\windowsapps\microsoft.windows.photos_2018.18041.15530.0_x648wekyb                                      | 64 MB         | Clean                                            |       |
| C\Python27\python.exe                                                                                                    | 27 KB         | Clean                                            |       |
| c:\program files\windowsapps\microsoft.windows.photos_2018.18041.15530.0_x648wekyb                                       | 852 KB        | Clean                                            |       |
| WIN-PC (10.108.57.118) Completed: Total files scanned: 778. Unknown: 0. Malicious: 0.                                    |               | Completed                                        |       |
| DESKTOP_JKLMNOP This computer is not accessible.                                                                         |               | Offline                                          |       |
|                                                                                                    |               |                                                  |       |
| Comodo Unknown File Hunter is part of the Comodo ONE portfolio of security solutions. Visit <u>one.comodo.com</u> to lea | am how Comode | o can help protect your environm                 | nent. |

|               | Scan Interface - Table of Column Descriptions                                                                                                    |
|---------------|----------------------------------------------------------------------------------------------------|
| Column Header | Description                                                                                                    |
| Name          | The name of the computer on which the scan was run. Click '+' to view files discovered on the computer.                                                                                                    |
| Size          | The size of the analyzed file.                                                                                                    |
| Verdict       | Status of the file. The possible values are:                                                                                                    |
|               | <ul> <li>In Progress – Unknown file which is queued for upload to Valkyrie, Comodo's file<br/>analysis system</li> </ul>                                                                                                    |
|               | <ul> <li>Uploading – Unknown file which is currently being submitted to Valkyrie</li> </ul>                                                                                                    |
|               | <ul> <li>In Analysis – Unknown file which is currently being tested by Valkyrie</li> </ul>                                                                                                    |
|               | Clean – Valkyrie tests found the file is safe to run                                                                                                    |
|               | Malicious – Valkyrie tests found the file is harmful and should not be allowed to run                                                                                                    |
|               | <ul> <li>No Threat Found – Unknown file which has been passed onto human experts for<br/>further testing. Valkyrie's automated tests did not find any malicious behavior, but<br/>the file exhibited certain traits which warrant further investigation. We advise you to<br/>run this file in the container/sandbox until a full verdict is available, or avoid running<br/>it altogether.</li> </ul> |

· Each scan result is shown on a different row and contains information such as the number and type of files

found.

- · 'Clean' Unknown files that have been analyzed by Valkyrie and found safe.
- · Click the 'Group By' icons on the right to change how results are displayed:
  - Group by Computer: Lists all computers scanned. Expand any computer to view the unknown / malicious files on those computers.
  - **Group by File:** Lists all unknown / malicious files discovered by the scan. Expand any file to view the computers on which it was discovered.

#### Group by Computer

|                       |   | New Custom Se     |         |
|-----------------------|---|-------------------|---------|
| 7 (100%)              |   | 🔌 Detailed Scan R | tesults |
| Malicious Files       |   | Start Discovery   |         |
| 🔍 Search by Computers |   | Group by          |         |
|                       | E | Mandlet           | 100     |

· Click the computer icon to view results by computer:

|                                  |                                                  |    | Options | (j) Help ch         | twvalkyrie 💙                        |
|----------------------------------|--------------------------------------------------|----|---------|---------------------|-------------------------------------|
| 7 (100%)<br>Malicious Files      |                                                  |    |         | New Cus<br>Detailed | stom Scan<br>Scan Results<br>covery |
| Q Search by Computers            |                                                  |    |         | Group by            |                                     |
| Name                             |                                                  |    | Size    | Verdict             | ⊑r⁄                                 |
| Iocalhost (127.0.0.1) Completed: | Total files scanned: 7. Unknown: 0. Malicious: 7 | τ. |         | Completed           |                                     |

Click '+' beside an endpoint to view the location of the unknown / malicious files

COMODO

| Name                                                                               | Size   | Verdict   |
|------------------------------------------------------------------------------------|--------|-----------|
| Iocalhost (127.0.0.1) Completed: Total files scanned: 7. Unknown: 0. Malicious: 7. |        | Completed |
| E\Suspicious files\All_tests\cpil_suite\CPIL2.dll                                  | 184 KB | Malware   |
| E\Suspicious files\All_tests\cpil_suite\CPIL3.dll                                  | 184 KB | Malware   |
| E\Suspicious files\All_tests\cpil_suite\CPILSuite.exe                              | 1 MB   | Malware   |
| E\Suspicious files\All_tests\AWFT\AWFT\setup.exe                                   | 985 KB | Malware   |
| E\Suspicious files\All_tests\PCFlank\PCFlank\pcflank.exe                           | 176 KB | Malware   |
| E\Suspicious files\All_tests\cpil_suite\cpil.exe                                   | 104 KB | Malware   |
| C\Suspicious files\All_tests\cpil_suite\cpil.dll                                   | 60 KB  | Malware   |
|                                                                                    |        |           |

#### Group by File

· Click the computer with file icon on the right

| 7 (100%)<br>Malicious Files                                               |        | Detailed Scan Results |
|---------------------------------------------------------------------------|--------|-----------------------|
| Search by Files                                                           |        | Group by 🗔 🚺          |
| Name                                                                      | Size   | Verdict               |
| CPIL2.dll 2 instances on 1 computer.                                      | 184 KB | Malware               |
| 🔙 localhost (127.0.0.1) E\Suspicious files\All_tests\cpil_suite\CPIL2.dll |        |                       |
| Iocalhost (127.0.0.1) E\Suspicious files\All_tests\cpil_suite\CPIL3.dll   |        |                       |
| EPILSuite.exe (CPILSuite.exe) 1 instance.                                 | 1 M8   | Malware               |
| 🗄 🛅 setup.exe 1 instance.                                                 | 985 KB | Malware               |
| 🗄 🐻 pcflank.exe (PCFlankLeaktest) 1 instance.                             | 176 KB | Malware               |
| cpil.exe 1 instance.                                                      | 104 KB | Malware               |

• Click the '+' beside a file to view the number of instances and the path of the file on the endpoint(s) Valkyrie is an online file verdict service which analyzes the behavior of unknown files with a range of static and dynamic tests. Unknown files are automatically submitted to Valkyrie.

- Click 'Detailed Scan Results' to view verdicts on unknown files.
- Existing users can login by entering their Comodo username/password, or you can create an account.
- Valkyrie results will be shown in the UFH interface and, in more detail, in the Valkyrie portal:

COMODO

| <b>VALKYRIE</b>                                       | = | Vallorie > Dashboard                                                                      |                   |                   |                                                      |                            |                     |                               | Q, Analyze New File |
|-------------------------------------------------------|---|-------------------------------------------------------------------------------------------|-------------------|-------------------|------------------------------------------------------|----------------------------|---------------------|-------------------------------|---------------------|
| EE DASHBOARD                                          | ٣ | Last 30 days Last 7 days Last 24                                                          | hours Too         | tay)              |                                                      |                            |                     |                               |                     |
| Recent Analysis Requests<br>Unknown file Hunter Scans |   | O<br>Total files uploaded                                                                 | 88 <b>*</b><br>Te | tal files queried | 88                                                   | O<br>Files being processed | 25                  | O<br>Files processing co      | 88                  |
| 😔 STATISTICS<br>O: SETTINGS                           | > | Malware or PUA File Detected                                                              | Devices           | Malwa<br>(Globa   | re or PUA File Do                                    | etected Devices            | Latest Ma<br>status | Iware Submission<br>FILE NAME | 5                   |
|                                                       |   | 0.0%                                                                                      |                   |                   | 3.6%                                                 |                            |                     |                               |                     |
|                                                       |   | <ul> <li>Devices with threats or PUAs</li> <li>Devices without threats or PUAs</li> </ul> | 0.0%<br>100.0%    | 01                | Devices with threats or I<br>Devices without threats | PUAs 3.6%<br>or PUAs 96.4% | O Matwa             | . 0                           | PUA                 |

See 'Valkyrie Analysis Results' in 'Scan Results' for more details.

## 3.2 Scan Computers by Workgroup

To scan all or selected computers in a Workgroup:

- Click the 'Custom Scan' \ 'New Custom Scan' button
- Click 'Workgroup':

| COMODO<br>Creating Trust Online Unknown File Hunter      |                                                                                         | _ 🗆 ×                                 |
|----------------------------------------------------------|-----------------------------------------------------------------------------------------|---------------------------------------|
| Discovery Completed<br>Start Scan Wizard                 | Previous Scans (In) Create Report (In) Options                                          | (i) Help Login                        |
| Select Scan Targets  + + + + + + + + + + + + + + + + + + | Network Addresses<br>Scan computers with<br>specified IP addresses<br>or endpoint names | E Scan Now<br>Custom Scan             |
| + :                                                      | This Computer<br>Scan This Computer<br>Cancel                                           |                                       |
| Comodo Unknown File Hunter is part of the Comodo ONE p   | ortfolio of security solutions. Visit one.comodo.com to learn how Como                  | do can help protect your environment. |

• Select the workgroup you want to scan. You can search for a group or enter a group name directly:

COMODO

| Start Scan Wizard | l i i i i i i i i i i i i i i i i i i i      |                     |      | × |
|-------------------|----------------------------------------------|---------------------|------|---|
|                   | Specify Workgroup                            |                     |      |   |
|                   | Search Available Workgroups (m               | ay take some time)  |      |   |
|                   | <ul> <li>Use Known Workgroup Name</li> </ul> | Enter Workgroup Nam | e    |   |
|                   |                                              |                     |      |   |
|                   |                                              |                     |      |   |
|                   |                                              |                     |      |   |
|                   |                                              |                     |      |   |
| Back              |                                              |                     | Next |   |

• Next, select the endpoints you want to scan then choose a scan type:

| Start Scan Wizard | ×    |
|-------------------|------|
| Select Computers  |      |
| C1TEST            |      |
|                   |      |
|                   |      |
|                   |      |
| Back              | Next |

COMODO

| Start Scan Wiza | ard              |                |   | ×        |
|-----------------|------------------|----------------|---|----------|
| XXX             | Scan Credentials |                |   |          |
|                 | Login            | Enter Login    |   |          |
|                 | Password         | Enter Password | 1 |          |
|                 |                  |                |   |          |
|                 |                  |                |   |          |
|                 |                  |                |   |          |
|                 |                  |                |   |          |
|                 |                  |                |   |          |
| Back            |                  | Quick Scan     | F | ull Scan |

**Quick Scan:** Scans critical and commonly infected areas of target endpoints **Full Scan:** Scans all files and folders on target endpoints.

The scan will start after the login credentials have been verified:

COMODO

|                                                        |                                                      |           |             | _ [   |            |
|--------------------------------------------------------|------------------------------------------------------|-----------|-------------|-------|------------|
| 4% Scan In Progress<br>iles: 1680   Computers: 0 of 4) | 🕤 Previous Scans 🔟 Create Report                     | i Options | (i) Help    | Guest | : <b>~</b> |
| 1680 (100%)<br>Clean Files                             |                                                      |           | Stop Sca    | an    |            |
| 2 Search by Computers                                  |                                                      |           | Group by    |       | P          |
| Name                                                   |                                                      | Size      | Verdict     |       |            |
| C1TWIN8132 (10.8.64.174) 360 files sc                  | anned (24.73%). Unknown: 0. Malicious: 0.            |           | In Progress |       |            |
| C1TWIN8164 (10.8.64.225) 720 files sc                  | anned (45.11%). Unknown: 0. Malicious: 0.            |           | In Progress |       |            |
| DESKTOP-3AHSBGJ (10.8.64.155) 600                      | files scanned (32.47%). Unknown: 0. Malicious: 0.    |           | in Progress |       |            |
| DESKTOP-2AP7L3E (10.8.64.223) This                     | computer is not accessible.                          |           | Offline     |       |            |
|                                                        |                                                      |           |             |       |            |
| Please enter your email to receive                     | a detailed scan results report: customermail@enterpr | ise.com   | Su          | bmit  |            |
|                                                        |                                                      |           |             |       |            |

The remainder of the process is the same as for scanning an Active Directory domain. **Click here** for details about the rest of the process.

## 3.3 Scan Computers by Network Addresses

To scan computers by specifying their IP address or hostname:

- Click the 'Custom Scan' button
- Click 'Network Addresses'

COMODO

| Creating Trust Online Unknown File Hunter                                                                                                    | Draviour Scone (D) Croste Report (D) Optioner                                           | i Help Login               |
|----------------------------------------------------------------------------------------------------|-----------------------------------------------------------------------------------------|----------------------------|
| Start Scan Wizard Select Scan Targets           +         +         Active Directory           Scan computers         Selected from Active           Directory         Directory | Network Addresses<br>Scan computers with<br>specified IP addresses<br>or endpoint names | Eustorn Scan               |
| Workgroup<br>Scan computers<br>selected from<br>Workgroups                                                                                                    | This Computer<br>Scan This Computer                                                     |                            |
| Consolo Unknown Silo Hunter is not of the Course in 20                                                                                                    | Cancel                                                                                  | en hele antest vers an in- |

Next, enter the addresses you want to scan. You can add addresses in the following format:

- IP address 10.0.0.1
- IP range 10.0.0.1-10.0.0.5
- IP subnet 10.0.0.0/24 or 10.0.0.0/255.255.255.0
- Host Name e.g., 'Home Computer'

| Start Scan Wizar | d                           |     | ×          |
|------------------|-----------------------------|-----|------------|
|                  | Network Addresses           |     |            |
|                  |                             | 5   | Add        |
|                  | 10.108.51.121/255.255.255.0 |     | Remove     |
|                  |                             |     | Remove All |
|                  |                             |     |            |
|                  |                             |     |            |
|                  |                             |     |            |
|                  |                             |     |            |
|                  |                             |     |            |
|                  |                             |     |            |
| Back             |                             | - I | Next       |

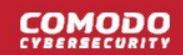

- Click the 'Add' button to register the item for the scan.
- Repeat the process to add more addresses/host-names.
- Click 'Remove' to delete an item.
- Click 'Next' to continue.
- Login to the target device using either use the existing administrator credentials, or with custom credentials.
- Next, click either the 'Quick Scan' or 'Full Scan' button to start the scan.
  - · Quick Scan: Scans critical and commonly infected areas of target endpoints
  - Full Scan: Scans all files and folders on target endpoints.

| 9% Scan In Progress<br>Files: 4699   Computers: 2 of 166)                                                                                                    | 🕤 Previous Scans 🍈 Create Report 🌘                          | Options (i) Help Guest > |
|----------------------------------------------------------------------------------------------------|-------------------------------------------------------------|--------------------------|
| (0.04%)<br><b>4816</b> (99.94%)<br>Clean Files<br><b>2</b> (0.04%)<br>Malicious Files                                                                                                    | 1 (0.02%)<br>In Analysis                                    | Stop Scan                |
| Q Search by Computers                                                                                                    |                                                             | Group by                 |
| Name                                                                                                    | 2                                                           | Size Verdict             |
| CIS-PC (10.8.64.144) 360 files scan                                                                                                    | ned (20.36%). Unknown: 0. Malicious: 0.                     | in Prógress              |
| DC (10.8.64.156) Login problem: in                                                                                                    | valid username or bad password.                             | Failed                   |
| DC01 (10.8.64.120) Enumerating at<br>Enumerating at the second second se | utoruns: 840                                                | In Progress              |
| DEMO1-WIN7-64 (10.8.64.35) Log                                                                                                    | Failed                                                      |                          |
| DESKTOP-29HNT6A (10.8.65.5) Lo                                                                                                    | gin problem: invalid username or bad password.              | Failed                   |
| P DESKTOP-2AP7L3E (10.8.64.157)                                                                                                    | ogin problem: the trust relationship between this workstati | Failed                   |
| DESKTOP-3AHSBGJ (10.8.64.155)                                                                                                    | Login problem: invalid username or bad password.            | Failed                   |
| Diase enter your email to rece                                                                                                    | aive a detailed scan results report:                        | Submit                   |

The remainder of the process is the same as for scanning an Active Directory domain. Click here for details about the rest of the process.

### 3.4 Scan Local Computer

To scan the computer you are currently using:

- Click the 'Custom Scan' button
- Click 'This computer':

COMODO

| COMODO<br>Creating Trust Online Unknown File Hunter          |                                                                                         | _ 🗆 ×                                 |
|--------------------------------------------------------------|-----------------------------------------------------------------------------------------|---------------------------------------|
| Start Scan Wizard                                            | ×                                                                                       | (j) Help Login                        |
| Select Scan Targets<br>+ + + + + + + + + + + + + + + + + + + | Network Addresses<br>Scan computers with<br>specified IP addresses<br>or endpoint names | E Scan Now<br>Custom Scan             |
| +                                                            | This Computer         Scan This Computer                                                |                                       |
| Comodo Unknown File Hunter is part of the Comodo ONE po      | rtfolio of security solutions. Visit one.comodo.com to learn how Comoc                  | do can help protect your environment. |

• Choose the type of scan you want to run:

| Start Scan Wizard                                                |                                                            | ×                                                   |
|------------------------------------------------------------------|------------------------------------------------------------|-----------------------------------------------------|
| Select Scan Type                                                 |                                                            | DESKTOP-HI950BN                                     |
|                                                                  |                                                            |                                                     |
| Full Scan<br>Scans all the files and folders in<br>the computer. | Quick Scan<br>Scans commonly infected areas<br>and memory. | Custom Scan<br>Scans individually selected folders. |
| Back                                                             |                                                            |                                                     |

Quick Scan: Scan critical and commonly infected areas on the local computer

Full Scan: Scan all files and folders on on the local computer

Custom Scan: Scan selected files or folders on the local computer

- Quick scans and full scans will begin immediately.
- For a 'Custom Scan', you need to choose the directories and files you want to scan:

COMODO

| Start Scan Wizard                                                                                                    | × |
|----------------------------------------------------------------------------------------------------|---|
| Select Directories                                                                                                    |   |
| <ul> <li>C:\</li> <li>\$Recycle.Bin</li> <li>\$WINDOWS.~BT</li> <li>Documents and Settings</li> <li>inetpub</li> <li>OpenSSL-Win32</li> <li>PerfLogs</li> <li>Program Files</li> <li>Program Files (x86)</li> <li>ProgramData</li> <li>Recovery</li> </ul> |   |
| Back Scan                                                                                                    |   |

- 'Scan critical areas...' If enabled, the scan will cover frequently targeted areas of your computer in addition to the items in your custom scan.
- Click 'Scan' to start the scan.

COMODO

| ating Trust Online                                                               | er                                                                                                    |                                  |       |
|----------------------------------------------------------------------------------|----------------------------------------------------------------------------------------------------|----------------------------------|-------|
| 0% Scan In Progress<br>iles: 120   Computers: 0 of 1)                            | 🕤 Previous Scans 🐽 Create Report 🍥 Options 🧃                                                               | i) Help                          |       |
| (5%)<br>Clean Files<br>(5%)<br>Clean Files                                       |                                                                                                    | Stop Scan                        |       |
| Q Search by Computers                                                            |                                                                                                    | Group by                         |       |
| News                                                                             |                                                                                                    | Mandat                           |       |
| Name                                                                             | d (40%), Unknown: 0, Malicious: 6.                                                                         | In Progress                      |       |
| Iocalhost (127.0.0.1) 120 files scanned                                          | Size                                                                                                    | In Progress                      |       |
| Name<br>Iocalhost (127.0.0.1) 120 files scanned<br>When all the files are analyz | d (40%). Unknown: 0. Malicious: 6.<br>ed, you will receive a detailed report at <b>domersa@yopmail.com</b> | Uerdict<br>In Progress<br>Edit E | imail |

The remainder of the process is the same as for scanning an Active Directory domain. **Click here** for details about the rest of the process.

# 4 Scan Results

#### Scan process and scan results:

- Comodo has a huge database of blacklisted and whitelisted files on its File Lookup Server (FLS).
- The UFH scanner first checks the rating of all files on an endpoint against these FLS lists.
- File trust ratings are as follows:
  - Clean A whitelisted file which is safe to run.
  - Malicious A blacklisted file which is a known threat / malware.
  - Unknown There is no trust verdict available for this file. The file will be uploaded to Valkyrie.
- Valkyrie is Comodo's file analysis and verdicting service. The service inspects unknown files with a battery
  of dynamic and static tests in order to establish the file's trust rating. Files may also undergo further testing
  by human experts.
- After analysis, the previously unknown files are rated as 'Clean' or 'Malicious' and the results passed back to UFH.
  - Click 'Current Scan' / 'Previous' scans to browse scan results.
  - Click 'Detailed Scan Results' to view full test results on the Valkyrie website. You will need to login at https://valkyrie.comodo.com with your Comodo account username and password.

| COMODO Unknown File Hunter                                                     |                                       |                                |         |                                                                                                    | _ □                                      |
|--------------------------------------------------------------------------------|---------------------------------------|--------------------------------|---------|----------------------------------------------------------------------------------------------------|------------------------------------------|
| Scan Completed<br>(Files: 34795   Computers: 1 of 1)                           | Previous Scans                        | 🐽 Create Report                | Options | (i) Help                                                                                                    | Login                                    |
| 34781 (99.96%)         8 (0.02%)           Clean Files         Malicious Files | (0.02%)<br>6 (0.02%)<br>Unknown Files |                                |         | Image: New Cl       Image: New Cl       Image: New Cl | ustom Scan<br>d Scan Results<br>iscovery |
| Q Search by Computers                                                          |                                       |                                |         |                                                                                                    | / 🖳 🕼                                    |
| Name                                                                           |                                       |                                | Size    | Verdict                                                                                                    | 47                                       |
| Completed: local nost (127.00.1) Completed: local files                        | scanned: 34/96. Unknown:              | 6. Malicious: 8.               |         | Completed                                                                                                    |                                          |
| C:\ProgramData\SpeedBit\DAP\Plugins'                                           | 189AE673-13C1-4133-A470               | -8C4DDD1AC88C\1.0.1            | 12 KB   | Clean                                                                                                    |                                          |
| C:\Program Files\WindowsApps\Shared                                            | LimitedTime\InfusedApps\P             | ackages\Microsoft.Win          | 269 KB  | Clean                                                                                                    |                                          |
| C:\Windows\InfusedApps\Packages\mic                                            | crosoft.windowscommunicat             | ionsapps_17.8241.4127          | 44 KB   | Clean                                                                                                    |                                          |
| C\Windows\InfusedApps\Packages\Mic                                             | rosoft.XboxSpeechToTextOv             | verlay_1.17.29001.0_x64        | 550 KB  | Clean                                                                                                    |                                          |
| C:\Windows\InfusedApps\Packages\Mic                                            | crosoft.BingNews_4.3.193.0_3          | x868wekyb3d8bbwe\              | 8 MB    | Clean                                                                                                    |                                          |
| C:\Windows\InfusedApps\Packages\Mic                                            | xosoft.WindowsCamera_201              | 17.727.20.0_x648weky           | 105 KB  | Clean                                                                                                    |                                          |
| C:\Program Files\WindowsApps\Shared                                            | LimitedTime\microsoft.wind            | owscommunicationsap            | 10 KB   | Clean                                                                                                    |                                          |
| When all the files are analyzed, ye                                            | ou will receive a detailed rep        | ort at <b>domersa@yopmai</b> l | .com    | Ed                                                                                                    | it Email                                 |
|                                                                                |                                       |                                |         |                                                                                                    |                                          |

Click the following links for more details on UFH scan results:

- Comodo Unknown File Hunter Scan Results
- Valkyrie Analysis Results

### 4.1 Comodo Unknown File Hunter Scan Results

Results are shown in the UFH interface as soon as the scan finishes.

- Current Scan interface Full results of the most recent scan.
- Previous Scan interface A list of all previously run scans. Expand any scan to view per-endpoint results.

Click 'Previous Scans'/ 'Current Scan' to switch between the two interfaces:

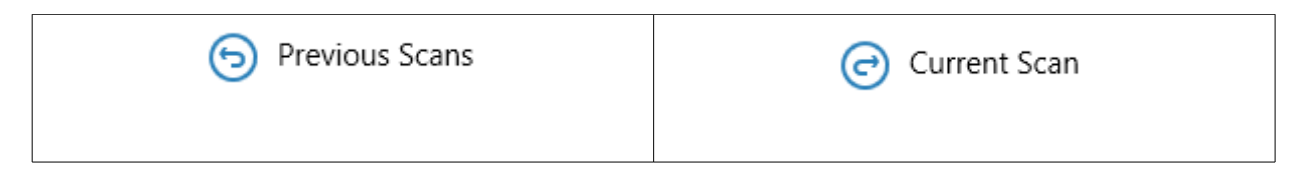

#### **Current Scan Results**

• Click 'Current Scan' at the top to view the results of the most recent scan:

| 1)                       | Previous Scans                                                                                                    | s 🐽 Create Report                                                                                                    | Options                                                                                                    | (i) Help                                                                                                    | Login                                                                                                    |
|--------------------------|----------------------------------------------------------------------------------------------------|----------------------------------------------------------------------------------------------------|----------------------------------------------------------------------------------------------------|----------------------------------------------------------------------------------------------------|----------------------------------------------------------------------------------------------------|
| (0.02%)<br>licious Files | 6 (0.02%)<br>Unknown Files                                                                                                    |                                                                                                    |                                                                                                    | L Start I                                                                                                    | Custom Scan<br>ed Scan Result<br>Discovery                                                                                                    |
|                          |                                                                                                    |                                                                                                    |                                                                                                    | Group                                                                                                    | y 💶 🛛                                                                                                    |
|                          |                                                                                                    |                                                                                                    | Size                                                                                                    | Verdict                                                                                                    |                                                                                                    |
| ompleted: Total fi       | iles scanned: 34796. Unknown                                                                                                    | : 6. Malicious: 8.                                                                                                    |                                                                                                    | Completed                                                                                                    |                                                                                                    |
| /eedBit\DAP\Plugi        | ins\189AE673-13C1-4133-A47                                                                                                    | 70-8C4DDD1AC88C\1.0.1                                                                                                    | 12 KB                                                                                                    | Clean                                                                                                    |                                                                                                    |
| lindowsApps\Shar         | redLimitedTime\InfusedApps\                                                                                                    | Packages\Microsoft.Win                                                                                                    | 269 KB                                                                                                    | Clean                                                                                                    |                                                                                                    |
| dApps\//ackages\/        | Microsoft.Windowscommunica                                                                                                    | https://www.action.com/action/action/ | 44 KB                                                                                                    | Clean                                                                                                    |                                                                                                    |
| dApps(Packages)          | Microsoft RingNews 4 3 193.0                                                                                                    | venay_1.17.29001.0_x04                                                                                                    | S MR                                                                                                    | Clean                                                                                                    |                                                                                                    |
| dApos\Packages\          | Microsoft WindowsCamera 20                                                                                                    | 17.727.20.0 x64 Bweky                                                                                                    | 105 KB                                                                                                    | Clean                                                                                                    |                                                                                                    |
| and that a ground safe   |                                                                                                    |                                                                                                    | 100.00                                                                                                    |                                                                                                    |                                                                                                    |
|                          | y<br>(0.02%)<br>icious Files<br>ompleted: Total fi<br>teedBit\DAP\Plugi<br>indowsApps\Shar<br>dApps\Packages\<br>dApps\Packages\<br>dApps\Packages\ | eedBit\DAP\Plugins\189AE673-13C1-4133-A47<br>indowsApps\SharedLimitedTime\InfusedApps\<br>dApps\Packages\Microsoft.windowscommunica<br>dApps\Packages\Microsoft.bingNews_4.3.193.0                                                                                                    | Image: State of the second state of the second state of | Image: Size         Size         Completed: Total files scanned: 34796. Unknown: 6. Malicious: 8.         reedBit\DAP\Plugins\189AE673-13C1-4133-A470-8C4DDD1AC88C\1.0.1       12 KB         tindowsApps\SharedLimitedTime\InfusedApps\Packages\Microsoft.Win       269 KB         dApps\Packages\Microsoft.Windowscommunicationsapps_17.8241.4127       44 KB         dApps\Packages\Microsoft.XboxSpeechToTextOverlay_1.17.29001.0_x64       550 KB         dApps\Packages\Microsoft.BingNews_4.3.193.0_x868wekyb3d8bbwe\       8 MB | Image: Start I         Image: Start I         Image |

- Click '+' beside a hostname to view all files analyzed on the endpoint. Double-click on any file to view file details.
- The tiles above the results table show the total number of unknown, malicious and clean files.
  - 'Unknown' means no trust rating is available for the file. After expert analysis these will be categorized as either 'Safe' or 'Malicious'.

| Current Scan Results Interface - Table of Column Descriptions |                                                                                            |  |  |  |  |
|---------------------------------------------------------------|--------------------------------------------------------------------------------------------|--|--|--|--|
| Column Header                                                 | Description                                                                                |  |  |  |  |
| Name                                                          | The name of the computer on which the scan was run. Click '+' to view the full path of the |  |  |  |  |

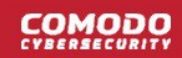

|         | file.                                                                                                    |
|---------|----------------------------------------------------------------------------------------------------|
| Size    | The size of the analyzed file.                                                                                                    |
| Verdict | The trust rating of the file. The possible values are:                                                                                                    |
|         | <ul> <li>Completed – Unknown file which has been successfully uploaded to Valkyrie for<br/>analysis.</li> </ul>                                                                                                    |
|         | <ul> <li>In Analysis – Unknown file which is currently being tested by Valkyrie</li> </ul>                                                                                                    |
|         | Clean – Files found to be safe after Valkyrie analysis                                                                                                    |
|         | <ul> <li>Malicious – Files found to be unsafe after FLS and Valkyrie analysis</li> </ul>                                                                                                    |
|         | <ul> <li>No Threat Found - No malicious intent was found by Valkyrie's automated tests but<br/>the file has been passed onto human experts for further analysis. These files are<br/>listed as 'Unknown' in the tiles above the table. They will be classified as either<br/>'Clean' or 'Malicious' after the human analysis concludes.</li> </ul> |

### Searching, sorting and filtering Options

- Use the search box to look for endpoints by name or IP address. Clear the search box to display all endpoints again.
- · Click the column headers to sort results by name, size and verdict.
- Click the funnel icon at the end of 'Name' column to choose result filters:

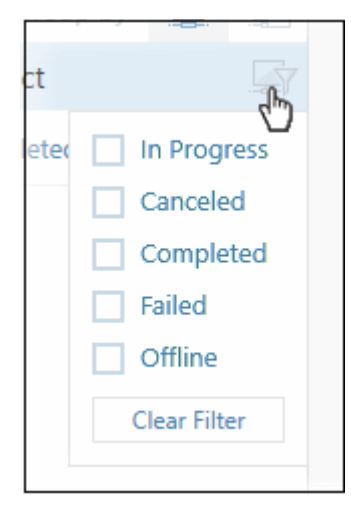

#### **Previous Scans Results**

Click 'Previous Scans' at the top

The results of the previous scans will be shown:

COMODO

| COMODO<br>Creating Trust Online Unknown Fi | ile Hunter                       |                       |                   |             | _ 🗆 ×            |
|--------------------------------------------|----------------------------------|-----------------------|-------------------|-------------|------------------|
| Previous Scans                             | Current                          | t Scan 🐽 Create Rep   | ort 🎯 Options     | (i) Help    | chtwvalkyrie 💙   |
| Q Search                                   |                                  |                       |                   |             | Q                |
| Scan Summary                               |                                  | Scan Date             | Scan Target       | Scan Type   |                  |
| 😔 Computers scanned: 1. Total f            | files scanned: 1222. Unknown: 0  | 6/25/2018 3:34:46 PM  | Auto Discovery    | Quick Scan  | Detailed Results |
| 실 Computers scanned: 1. Total f            | files scanned: 2. Unknown: 0. Ma | 6/25/2018 4:52:11 PM  | Local Computer    | Custom Scan | Detailed Results |
| Computers scanned: 1. Total f              | iles scanned: 1231. Unknown: 0   | 6/25/2018 5:04:39 PM  | Auto Discovery    | Quick Scan  | Detailed Results |
| 🚐 Computers scanned: 1. Total f            | files scanned: 7. Unknown: 0. Ma | 6/25/2018 5:24:34 PM  | Local Computer    | Custom Scan | Detailed Results |
| Scan Failed.                               |                                  | 6/26/2018 10:56:52 AM | Active Directory  | Quick Scan  |                  |
| 🙅 Computers scanned: 1. Total f            | files scanned: 7. Unknown: 0. Ma | 6/26/2018 11:17:50 AM | Local Computer    | Custom Scan | Detailed Results |
| 🚑 Scan Canceled.                           |                                  | 6/26/2018 1:24:04 PM  | Network Addresses | Quick Scan  |                  |
| Computers scanned: 1. Total f              | files scanned: 2. Unknown: 0. Ma | 6/26/2018 2:21:59 PM  | Local Computer    | Custom Scan | Detailed Results |
| 🚑 Scan Failed.                             |                                  | 6/26/2018 2:46:27 PM  | Network Addresses | Quick Scan  |                  |
|                                            |                                  |                       |                   |             |                  |

|                  | Previous Scan Results Interface - Table of Column Descriptions                                                                                                    |
|------------------|----------------------------------------------------------------------------------------------------|
| Column Header    | Description                                                                                                    |
| Scan Summary     | <ul> <li>Indicates the status of scans.</li> <li>Scan Failed – The scan was unsuccessful.</li> <li>Scan Canceled – The scan was canceled by the admin.</li> <li>Computer scanned – The number beside it indicates the number of endpoints that were scanned for that scan.</li> </ul>                                                                                                    |
| Scan Date        | The date and time the scan was run.                                                                                                    |
| Scan Target      | <ul> <li>Indicates the type of scan:</li> <li>Auto Discovery – Scan run on discovered endpoints on the network</li> <li>Active Directory – Scan run on endpoints which belong to an Active Directory domain</li> <li>Network Addresses – Scan executed by specifying their host name/IP address, or scan all endpoints on an IP range</li> <li>Local Computer – Scan run on the local device</li> </ul> |
| Scan Type        | Indicates whether it is a quick or full scan                                                                                                    |
| Detailed Results | Click this link to open https://valkyrie.comodo.com with full details of Valkyrie results. See<br>'Valkyrie Analysis Results' for more information.                                                                                                    |

• Double-click a scan or right-click then 'Details' to open the scan details interface

COMODO

| COMODO Unknown File Hunter                                                                                                    |                                       |                                           |                    |                                  | _ C                             |           |
|----------------------------------------------------------------------------------------------------|---------------------------------------|-------------------------------------------|--------------------|----------------------------------|---------------------------------|-----------|
| Scan Completed<br>(Files: 34796   Computers: 1 of 1)                                                                                                    | Current Scan                          | illi Create Report                        | Options            | (i) Help                         | chtwvalkyri                     | ie 🗸      |
| Image: Weight of the second system         Image: Weight of the second system         Image: Weight of the second system | (0.02%)<br>0 (0.02%)<br>Unknown Files |                                           |                    | 🕻 Back tr                        | o Previous Sca<br>ed Scan Resul | ans<br>ts |
| Q Search by Computers                                                                                                    |                                       |                                           |                    | Group                            | by 📮                            |           |
| Name                                                                                                    |                                       |                                           | Size               | Verdict                          |                                 |           |
|                                                                                                    |                                       |                                           |                    |                                  |                                 |           |
|                                                                                                    |                                       |                                           |                    |                                  |                                 |           |
| modo Unknown File Hunter is part of the Comodo ON                                                                                                    | E portfylio of security solutio       | ons. Visit <u>one.comodo.con</u>          | n to learn how Com | nodo can help prote              | ect your envir                  | ronme     |
| modo Unknown File Hunter is part of the Comodo ON                                                                                                    | E portfolio of security solutio       | ons. Visit <u>one.comodo.con</u><br>tails | n to learn how Com | nodo can help prote<br>Full Scan | ect your envir<br>Oktailed Auso | ronm      |

The interface is similar to current scan results explained above.

- Click 'Detailed Scan Results' button to view full results at https://valkyrie.comodo.com . See 'Valkyrie Analysis Results' for more information.
- Click 'Back to Previous Scans' to return to 'Previous Scans' screen.

### COMODO

# Comodo Unknown File Hunter - Admin Guide

### 4.2 Valkyrie Analysis Results

- Files with a trust rating of 'Unknown' are automatically uploaded to Valkyrie for analysis.
- The service examines each file with a battery of dynamic and static tests in order to establish the file's trust rating. If required, files undergo further analysis by human experts.
- Valkyrie's automated and human tests will ultimately produce a verdict of 'Clean' or 'Malicious' which is returned to the UFH interface.
- You can view overall scan results in the UFH interface.
- Click 'Detailed Scan Results' to login at https://valkyrie.comodo.com and view full results of Valkyrie tests on your unknown files.
- You can login with your Comodo, Comodo Dragon or Comodo One username and password.

If you have not logged in to your Valkyrie account, the scan results for the clicked item will be shown:

|   | ÷.                          | ALKYRIE                  |                     |                     |                 |                      |                              | IGN IN 🔶       |     |  |
|---|-----------------------------|--------------------------|---------------------|---------------------|-----------------|----------------------|------------------------------|----------------|-----|--|
|   |                             |                          |                     |                     |                 |                      |                              |                |     |  |
| U | nknown File Hunte           | r Scan Results           |                     |                     |                 |                      |                              |                |     |  |
|   | UNKNOWN FILE HUNTER         | R SCAN SESSION DETA      | illS                |                     |                 |                      | Se                           | arch:          |     |  |
|   | File Name 👻                 | Path 6                   | SHA1 0              | Last Activity 🔅     | Final Verdict 6 | Human Expert Verdict | Human Expert Analysis Status | Request Type 9 | ÷   |  |
|   | setup.exe                   | EASuspicious files/All_t | 2ec4e0011001a27882  | 2018-07-02 13:31:56 | PUA             |                      |                              | Queried        | 8   |  |
|   | pcflank.exe                 | E:Suspicious files/All_t | 3437369e6b75021157d | 2018-07-02 13:31:55 | PUA             |                      |                              | Queried        | 8   |  |
|   | illvid-download-manager.exe | CNUsers/RathDownloa      | 88e20914dcae99feaad | 2018-07-02 13:31:22 | PÜÄ             | PUA                  | Completed                    | Queried        | 8   |  |
|   | CPLSubs.exe                 |                          |                     | 2014-07-02 13:31:55 | 6174            |                      |                              |                | 211 |  |

 Click 'Sign in' at the top-right. Valkyrie home page with details of all files uploaded by all customers will be displayed:

| - VALKYRIE            |              |            |                       |        |                     |               |         |               | Download Unknow       | m File Hunter |          | SIGN IN |
|-----------------------|--------------|------------|-----------------------|--------|---------------------|---------------|---------|---------------|-----------------------|---------------|----------|---------|
| Premium Users         |              |            |                       |        |                     |               |         |               |                       |               |          |         |
| Malware               | 5            | Avg. Time  | Clean                 | 8      | Avg. Tane.          | hknown        | - N - A | wg. fime      | Total                 | 5             | Avg. Tim | •       |
| Automated Analysis    | 11.9%        | 11237      | Automated Analysis    |        | 00608               |               |         |               | Automated Analysis    | 1,9%          | 0.06:18  | 1       |
| Human Expert Analysis |              | 3:29:14    | Human Expert Analysis |        | 41336               |               |         |               | Human Expert Analysis |               |          |         |
| LATEST FILE           | E UPLO       | ADS        | SEARCH                |        |                     |               |         |               |                       |               |          |         |
| SHA1                  |              |            | FILE NAME             | SOURCE | SUBMIT DATE         | FINAL VERDICT | HUMAN E | EXPERT VERDIC | T HUMAN EXPERT        | ANALYSIS S    | TATUS    |         |
| dia5388442d72b8b31b9  | 53a87a4012b  | c5d781ddac | f.exe                 | Upload | 2018-07-02 11:05:27 | Malware.      | Malware |               | Completed             |               |          |         |
| 14a7009c20d70f052308  | 0ae8773fac5f | y6809013d  | class-60.exe          | Upload | 2018-07-03 00:07:30 | Malware       | Malware |               | Completed             |               |          |         |

Click 'Sign in' at the top-right of the Valkyrie home page

COMODO

|               | Α ΚΥ ΚΙΕ<br><u> <u> </u> <u> </u> <i> </i></u> |
|---------------|------------------------------------------------|
| $\mathcal{A}$ | Email or Login *                               |
|               | Password *                                     |
|               | Remember Me Forgot password ?                  |
|               | SIGN IN CREATE AN ACCOUNT                      |

- Dragon / Comodo One customers can use their credentials to login.
- If you do not have an account, click the 'Create an account' link, provide the required details and sign up for an account, which is free.
- If you already have an Valkyrie account, enter the credentials and click the 'Sign In' button.

The 'Dashboard' page will be displayed by default.

| VALKYRIE =                                       | Valigate > Deshiosed                                                   |                                                                                                    | Q, Analyze New File *                          |
|--------------------------------------------------|------------------------------------------------------------------------|----------------------------------------------------------------------------------------------------|------------------------------------------------|
| 88 DASHDOARD *                                   | Last 30 days Last 7 days Last 24 hours Today<br>0 Total files uploaded | gueried Bits being processed                                                                                                    | III<br>82 O St<br>Files processing completed   |
| <ul> <li>STATISTICS</li> <li>SETTINGS</li> </ul> | Malware or PUA File Detected Devices                                   | Mahware or PUA File Detected Devices<br>(Global)<br>3.4%<br>O Sexicas with threat or PUA 24%<br>O Sexicas with threat or PUA 25% | Latest Malware Submissions<br>STATUS FILE NAME |

If you are already logged into your Valkyrie account, clicking the 'Detailed Scan Results' in the 'Current Scan' page or 'Detailed Results' link in the 'Previous Scans' page will open the results page of the respective link.

COMODO

|                                                                                                    | VALKYR                                                                                                    | LIE<br>000                                                                                                    |                                                                                                    |                                                    |                        | a a a a a a a a a a a a a a a a a a a | Ree User] (Enterprise                                                             |                          |
|----------------------------------------------------------------------------------------------------|----------------------------------------------------------------------------------------------------|----------------------------------------------------------------------------------------------------|----------------------------------------------------------------------------------------------------|----------------------------------------------------|------------------------|---------------------------------------|-----------------------------------------------------------------------------------|--------------------------|
|                                                                                                    |                                                                                                    |                                                                                                    |                                                                                                    |                                                    |                        |                                       |                                                                                   |                          |
| Unknown F                                                                                                    | ile Hunter Scan R                                                                                                    | esults                                                                                                    |                                                                                                    |                                                    |                        |                                       |                                                                                   |                          |
|                                                                                                    |                                                                                                    |                                                                                                    |                                                                                                    |                                                    |                        |                                       |                                                                                   |                          |
| UNKNOWN                                                                                                    | FILE HUNTER SCAN SES                                                                                                    | SION DETAILS                                                                                                    |                                                                                                    |                                                    |                        |                                       |                                                                                   |                          |
|                                                                                                    |                                                                                                    |                                                                                                    |                                                                                                    |                                                    |                        |                                       |                                                                                   |                          |
| Show 25                                                                                                    | <ul> <li>entries</li> </ul>                                                                                                    |                                                                                                    |                                                                                                    |                                                    |                        |                                       | Search:                                                                           |                          |
| Show 25                                                                                                    | v entries<br>Path ₫                                                                                                    | SHA1 0                                                                                                    | Last Activity 💡                                                                                                    | Final Verdict                                      | Human Expert Verdict   | Human Expert Analysis Status          | Search:<br>Request Type 0                                                         |                          |
| Show 25 File Name 0                                                                                                    | Path 0<br>ErSuspicious files VAI_te                                                                                                    | SHA1 0<br>3437369e6b75021f57d                                                                                                    | Last Activity ¥<br>2018-07-03 14:28:16                                                                                           | Final Verdict +                                    | Human Expert Verdict 💧 | Human Expert Analysis Status          | Search:<br>Request Type 1<br>Queried                                              | 000                      |
| Show 25 · File Name 0 poffank.exe cpiLexe                                                                                                    | entries     Path     EnSuspicious filesWil_te EnSuspicious filesWil_te                                                                                                    | SHA1 0<br>3437369e6675021f57d<br>795fe85537ec514f3667                                                                                                    | Last Activity<br>2018-07-03 14:28:16<br>2018-07-03 14:28:15                                                                      | Final Verdict +<br>PUA<br>PUA                      | Human Expert Verdict   | Human Expert Analysis Status          | Search:<br>Request Type (<br>Queried                                              | <b>800</b><br><b>800</b> |
| Show 25 Show 25 Show 2 | Path     Path     Path     C     EnSuspicious files/All_te EnSuspicious files/All_te EnSuspicious files/All_te                                                                     | SHA1         0           3487369e6b750211576         795fe85537ec514f3667           d3be9ebc642f164efb03         64efb03                                                                          | Lest Activity<br>2018-07-03 14:28:16<br>2018-07-03 14:28:15<br>2018-07-03 14:28:14                                               | Final Verdict 0<br>PUA<br>PUA<br>PUA               | Human Expert Verdict   | Human Expert Analysis Status          | Search:<br>Request Type 1<br>Queried<br>Queried<br>Queried                        |                          |
| Show 25 x<br>File Name 0<br>pottank.exe<br>opil.exe<br>opil.exe<br>CPILSutte.exe                                                                                                    | entries      Path          Path                                                                                                    | SHA1         0           3437369e6b75021f57d         7           795fe85537ec514f3667         d3be9ebc642f164efb01           d3be9ebc642f164efb01         dcf2dftcb39003683be2e                   | Last Activity<br>2018-07-03 14:28:16<br>2018-07-03 14:28:15<br>2018-07-03 14:28:14<br>2018-07-03 14:28:13                        | Final Verdict 0<br>PUA<br>PUA<br>PUA<br>PUA        | Human Expert Verdict   | Human Expert Analysis Status          | Search:<br>Request Type (<br>Queried<br>Queried<br>Queried<br>Queried             |                          |
| Show 25 Show 25 Show 2 | entries     Path       Path           EnSuspicious files/Wijte     EnSuspicious files/Wijte     EnSuspicious files/Wijte     EnSuspicious files/Wijte     EnSuspicious files/Wijte | SHA1         0           348756966b75021f57d         795fe85537ec514f3667           d3be9ebc642f164efb08         dcf2dfcb39003683be2e           57b72ae6c605290c60f8         57b72ae6c605290c60f8 | Last Activity<br>2018-07-03 14:28:16<br>2018-07-03 14:28:15<br>2018-07-03 14:28:14<br>2018-07-03 14:28:13<br>2018-07-03 14:28:13 | Final Verdict ©<br>PUA<br>PUA<br>PUA<br>PUA<br>PUA | Human Expert Verdict   | Human Expert Analysis Status          | Search:<br>Request Type ()<br>Queried<br>Queried<br>Queried<br>Queried<br>Queried |                          |

You can navigate to different pages of the website by clicking your account name on the top right side of the page.

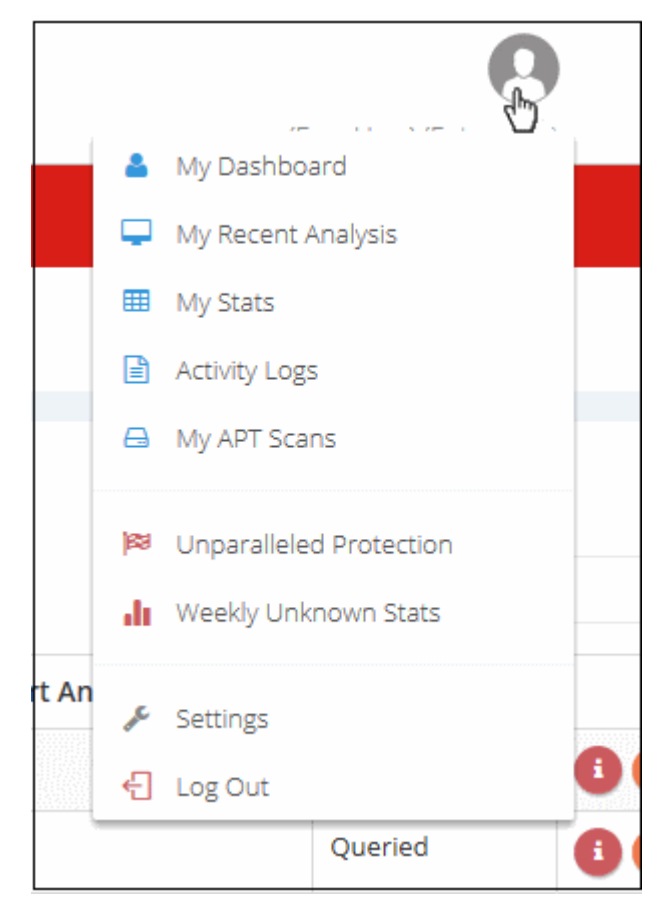

Alternatively, you can navigate to different pages from the left side menu of the home page:

COMODO

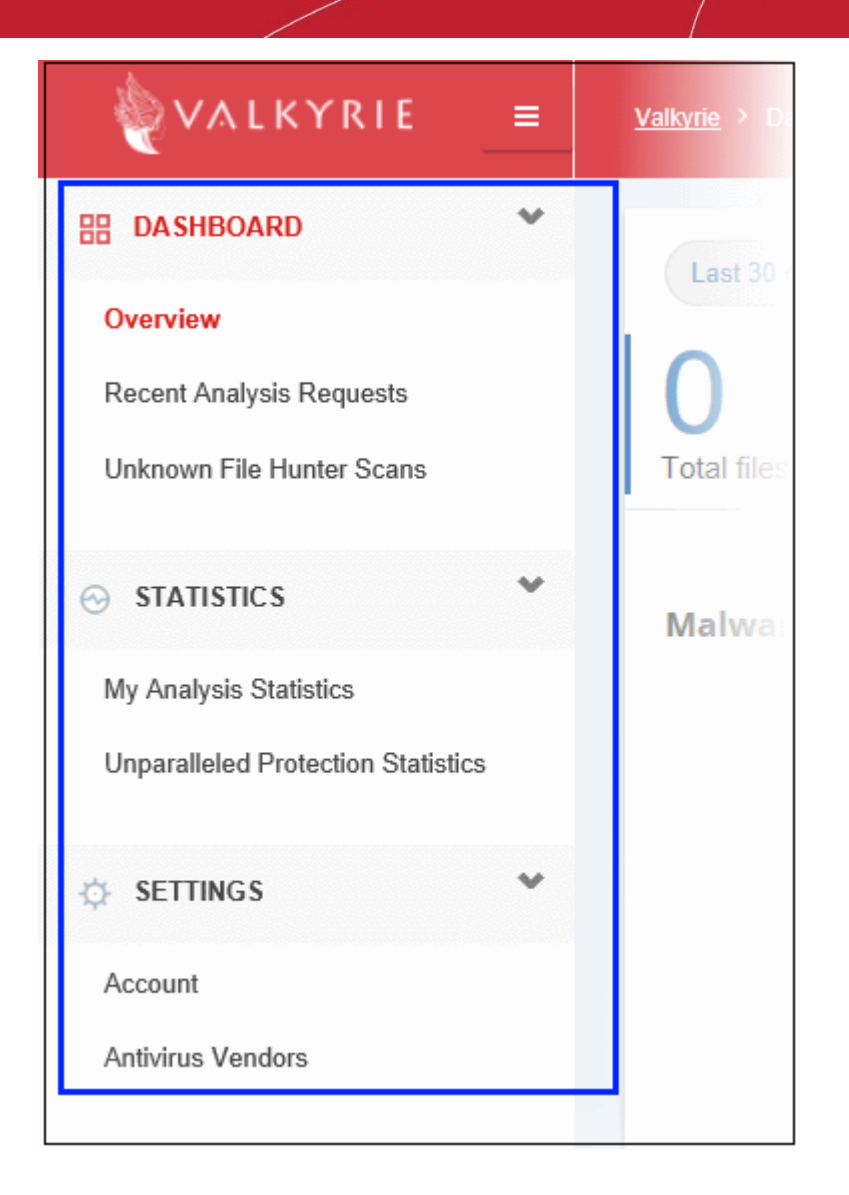

See our dedicated Valkyrie guide at https://help.comodo.com/topic-397-1-773-9567-Valkyrie-Analysis-Results.html for more information.

# 5 Reports

Report are available for each scan you run and are divided into three categories:

- Executive Report A summary of the scan. Includes details such as the number of devices scanned, the number of unknown programs found and so on
- Per Device Report Scan results grouped by device.
- Per Program Report A report with details on each unknown / malicious program. The report also specifies which devices the file was found.

You can generate reports from the 'Create Report' menu

| COMODO<br>Creating Trust Online Unknown File Hunter                          |                          |                                                             |         |                                               | _ 🗆 ×                              |
|------------------------------------------------------------------------------|--------------------------|-------------------------------------------------------------|---------|-----------------------------------------------|------------------------------------|
| Scan Completed<br>(Files: 150   Computers: 1 of 1)                           | Previous Scans           | Create Report                                               | Options | (i) Help cht                                  | wvalkyrie 💙                        |
| 143 (95.33%)         7 (4.67%)           Clean Files         Malicious Files |                          | Executive Report<br>Per-Device Report<br>Per-Program Report |         | Lini New Cus<br>Detailed :<br>Ling Start Disc | tom Scan<br>Scan Results<br>covery |
| Q Search by Computers                                                        |                          |                                                             |         | Group by                                      |                                    |
| Name                                                                         |                          |                                                             | Size    | Verdict                                       | Car .                              |
| E Generation (127.0.0.1) Completed: Total files                              | scanned: 150. Unknown: 0 | ). Malicious: 7.                                            |         | Completed                                     |                                    |
| E:\Suspicious files\All_tests\AWFT\AWF                                       | P\setup.exe              |                                                             | 985 KB  | Malware                                       |                                    |
| E\Suspicious files\All_tests\cpil_suite\C                                    |                          |                                                             |         | Malware                                       |                                    |

See the following sections for help on each report type:

- Executive Report
- Device Report
- Program Report

## 5.1 Executive Report

The executive report is a top-level summary of the scan results. Details include scan start/finish times, the number of devices scanned and the trust rating of discovered files.

To generate an 'Executive' report results, click 'Create Reports' and then 'Executive Report'

COMODO

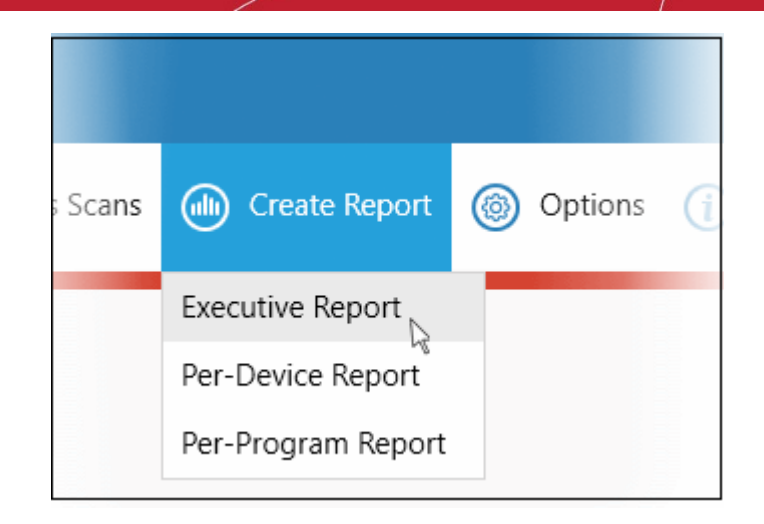

The report will be generated and displayed:

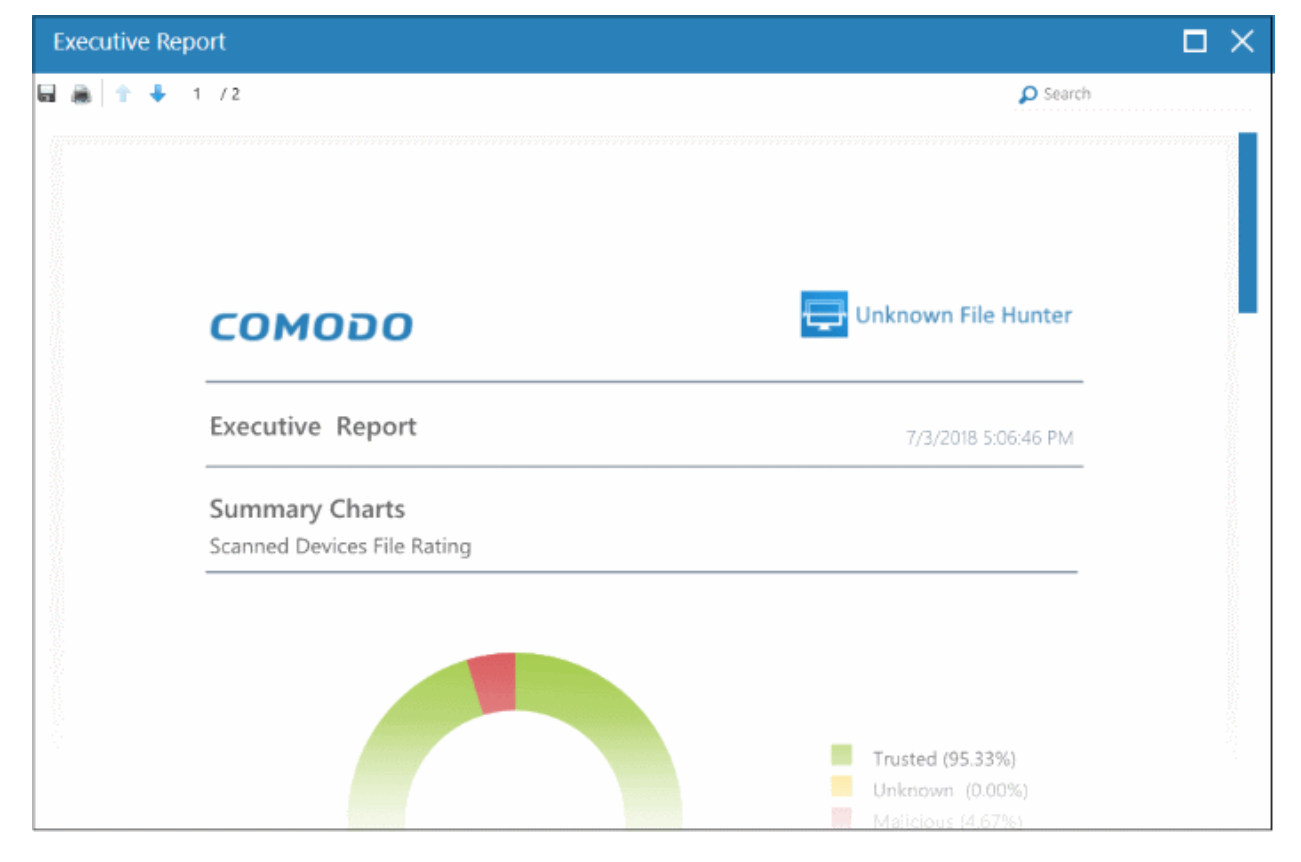

Scroll down to view the full report. The report in PDF format is saved in a temporary folder and will not be available after the application is closed. To save the report, click the folder icon on the top left side, copy the report file and save in another location.

- **Summary Charts** Provides the details of programs found on the scanned devices and the rating of the scanned devices.
  - **Scanned Devices File Rating** Results displayed in pie chart of the programs that were scanned on the devices. Provides the percentage of trusted programs, unknown programs and malware.
  - **Device Assessment** The statuses of the scanned devices in pie chart providing the percentage of devices that are found safe, infected and at risk.

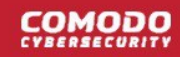

## 5.2 Device Report

The 'Per Device Report' is a summary of scan results for a particular device. It includes details of malware found on each device, unknown files found and the path of the files.

To generate a 'Per Device' report, click 'Reports' then 'Per Device Report'

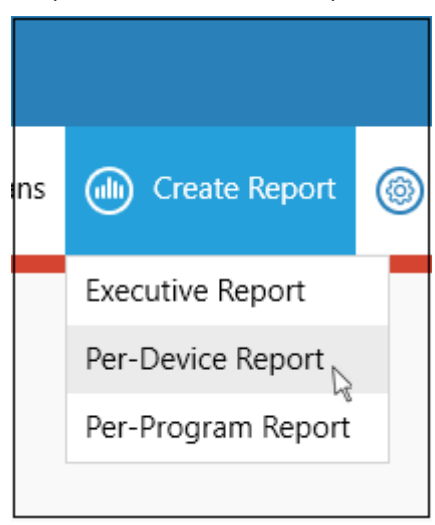

The report will be generated and displayed:

| Per-Device Report |                         |                      | $\Box \times$ |
|-------------------|-------------------------|----------------------|---------------|
| 🖬 👼 🕆 🖡 1 /4      |                         | Search               | 1             |
|                   |                         |                      |               |
| сом               | ספס                     | Unknown File Hunter  |               |
| Per-Devic         | e Report                | 7/4/2018 12:06:04 PM |               |
| Summary           | Chart<br>erable Devices |                      |               |
| 100 10 10         | T                       |                      |               |
|                   |                         |                      |               |
|                   |                         |                      |               |
|                   |                         |                      |               |
| localhost         |                         |                      |               |
|                   |                         |                      |               |

Scroll down to view the full report. The report in PDF format is saved in a temporary folder and will not be available after the application is closed. To save the report, click the folder icon on the top left side, copy the report file and save in another location.

• **Summary Chart** - Provides the details in bar graph the top 10 endpoints that are detected with unknown/malware files.

- Report Summary Provides the details of the scan such as number of devices scanned, date and time of the scan, number of malware found and so on.
- **Details per Device** The details of each device including the name of the device, number of malware/unknown files in them, the path of each malware/unknown files in the affected device and more.

# 5.3 Program Report

The 'Per Program Report' shows scan results grouped by filename. It includes details about each malware/unknown file found, the devices on which they were found, the file path and more.

• Click 'Reports' > 'Per Program Report' to generate a report of this type:

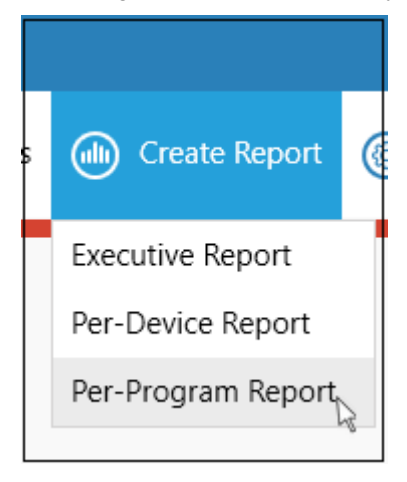

- The report will be generated immediately.
- Click the floppy-disk icon at top-left to save the report in .pdf format (it is not saved automatically).

| Per-Program Report             |                      | $\Box \times$ |
|--------------------------------|----------------------|---------------|
| 🖬 👼 🕆 🖡 1 /8                   | 🔎 Search             |               |
|                                |                      |               |
| сомодо                         | Unknown File Hunter  |               |
| Per-Program Report             | 7/4/2018 12:39:58 PM |               |
| Summary Chart                  |                      |               |
| Top 10 Unknown/Malicious Files |                      |               |
| CPIL3.dll -                    |                      |               |
| cpil.dll —                     |                      |               |
| cpil.exe -                     |                      |               |
| CPILSuite.exe                  |                      |               |
| ocflank.exe -                  |                      | 8.            |

COMODO

# Comodo Unknown File Hunter - Admin Guide

Scroll down to view the full report. The report in PDF format is saved in a temporary folder and will not be available after the application is closed. To save the report, click the folder icon on the top left side, copy the report file and save in another location.

- Summary Chart The 10 most prevalent unknown and malicious programs on your network
- **Report Summary** General scan info. Number of devices scanned, date and time of the scan, number of malware/unknown files found etc.
- **Details per Program** Granular details about each file, including the names of the devices it was found on, IP addresses of the devices and more.

# 6 About Comodo Unknown File Hunter

The 'About' dialog shows product and version information.

- сомодо  $\Box \times$ **Unknown File Hunter** Scan Completed (iii) Create Report (i) Help Previous Scans Options chtwvalkyrie 🗸 (Files: 150 | Computers: 1 of 1) About Agent Requirements  $\mathbf{O}$ art Discover Q Search by Cor About × Name Verdict 🖃 🧶 localho сомодо 🐻 E\\S Creating Trust Online 🚡 EAS Product Name: Unknown File Hunter Product Version: 5.0.0.134 Close © 2018 Comodo Security Solutions, Inc. All Rights Reserved.
- Click 'Help' > 'About' to open the interface:

- Product Name The full name of the product
- Product Version The version number of the product
- Click the 'Close' button to return to the application.

# 7 Agent Requirements

'Agent Requirements' shows advice to help you run scans successfully.

• Click 'Help' > 'Agent Requirements' to open the interface:

| COMODO<br>Creating Trust Online              | nown File Hunter                                                                                                    | _ 🗆 ×                 |
|----------------------------------------------|----------------------------------------------------------------------------------------------------|-----------------------|
| Scan Completed<br>(Files: 150   Computers: 1 | of 1) () Previous Scans (iii) Create Report (ii) Options (i) Hel                                                                                                    | P chtwvalkyrie 🗸      |
| <b>0</b><br>143 (95.33%)<br>Clean Files      | About<br>Agent Ro<br>7 (4.67%)<br>Malicious Files                                                                                                    | Detailed Scan Results |
| Q Search by Computers                        | Agent Requirements                                                                                                    | Group by              |
| 🖃 🦵 localhost (127.)                         | Check whether a target computer is turned on and connected to the network.                                                                                                    | d                     |
| 🚡 E\Suspicio                                 | Check whether firewall on a target computer is turned Off.                                                                                                    |                       |
| 🐻 E\Suspicio                                 | Check whether IP address of a target computer is correct.                                                                                                    |                       |
| 🐞 Et/Suspicio                                | In the Network Neighbourhood run Network Wizard, enable file sharing.                                                                                                    |                       |
|                                              | Make sure Administrator password is not blank and correct.                                                                                                    |                       |
|                                              | Check whether 'Forceguest' option on target computer is disabled: HKLM\\SYSTEM\<br>\CurrentControlSet\\Control\Lsa 'forceguest' dword is 0.                                         |                       |
|                                              | If the account is not a built-in Administrator, check whether: HKLM\\SOFTWARE\\Microsoft\<br>\Windows\\CurrentVersion\\Policies\\System 'LocalAccountTokenFilterPolicy' dword is 1. |                       |
|                                              | Close                                                                                                    |                       |

# **About Comodo Security Solutions**

Comodo Security Solutions is a global innovator of cybersecurity solutions, protecting critical information across the digital landscape. Comodo provides complete, end-to-end security solutions across the boundary, internal network and endpoint with innovative technologies solving the most advanced malware threats. With over 80 million installations of its threat prevention products, Comodo provides an extensive suite of endpoint, website and network security products for MSPs, enterprises and consumers.

Continual innovation and a commitment to reversing the growth of zero-day malware, ransomware, data-breaches and internet-crime distinguish Comodo Security Solutions as a vital player in today's enterprise and home security markets.

# About Comodo Cybersecurity

In a world where preventing all cyberattacks is impossible, Comodo Cybersecurity delivers an innovative cybersecurity platform that renders threats useless, across the LAN, web and cloud. The Comodo Cybersecurity platform enables customers to protect their systems and data against even military-grade threats, including zero-day attacks. Based in Clifton, New Jersey, Comodo Cybersecurity has a 20-year history of protecting the most sensitive data for both businesses and consumers globally. For more information, visit comodo.com or our **blog**. You can also follow us on **Twitter** (@ComodoDesktop) or **LinkedIn**.

1255 Broad Street Clifton, NJ 07013 United States Tel : +1.888.266.636 Tel : +1.703.581.6361 https://www.comodo.com Email: EnterpriseSolutions@Comodo.com